自助仪表盘-样式

## 概述

样式包含三部分内容: 主题, 背景, 内边距。

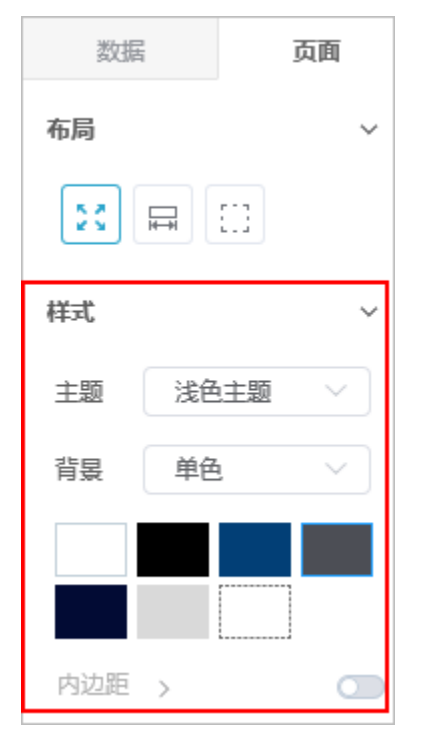

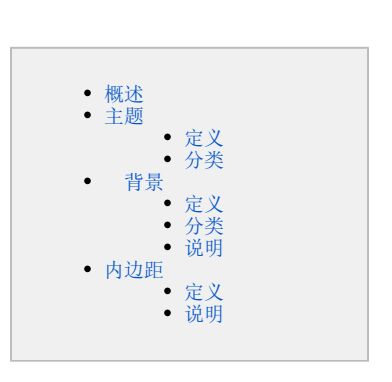

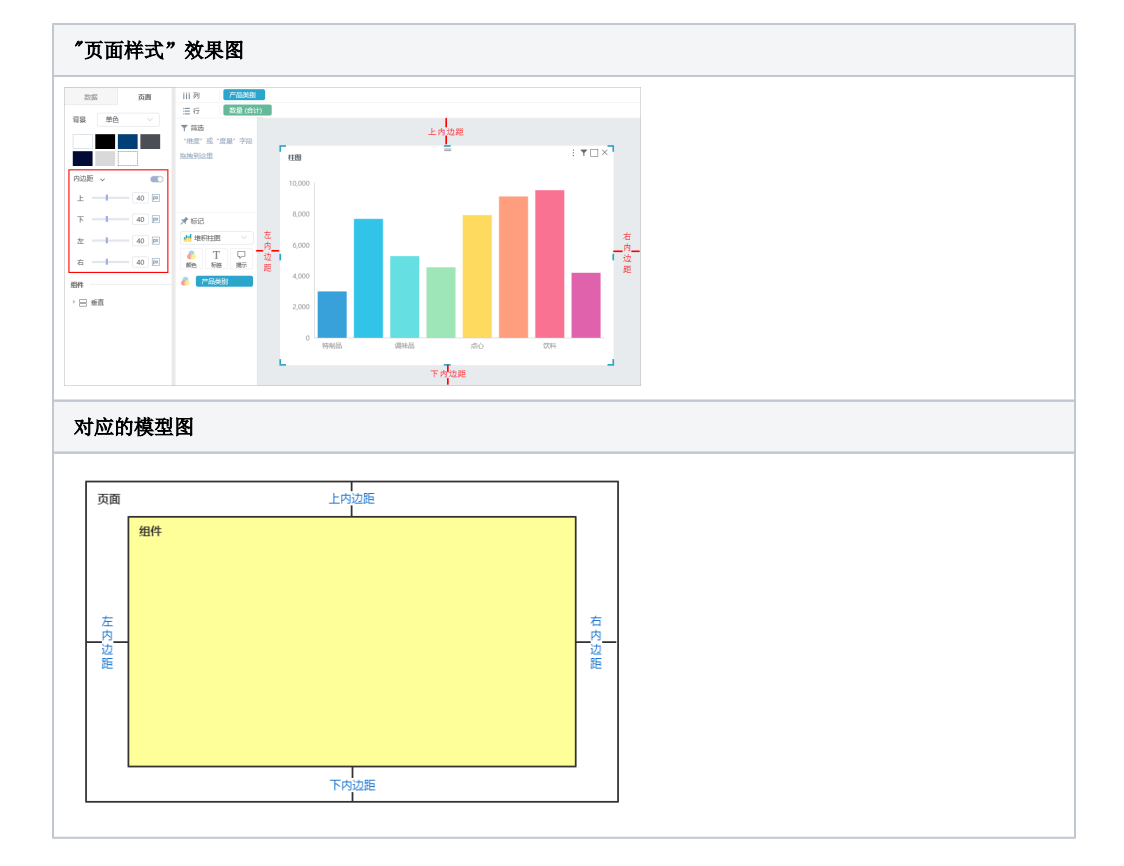

### 主题

## 定义

主题:设置页面的主题类型,生效于页面和所有组件。有浅色主题和深色主题。

# 

### 分类

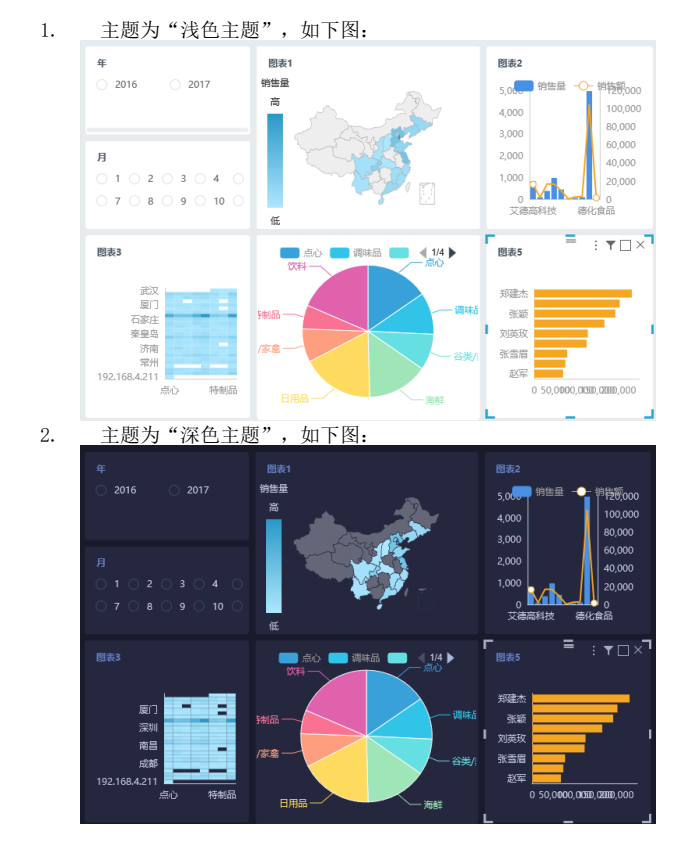

#### 背景

#### 定义

背景:设置页面的背景,有单色和图片两种,默认为单色。

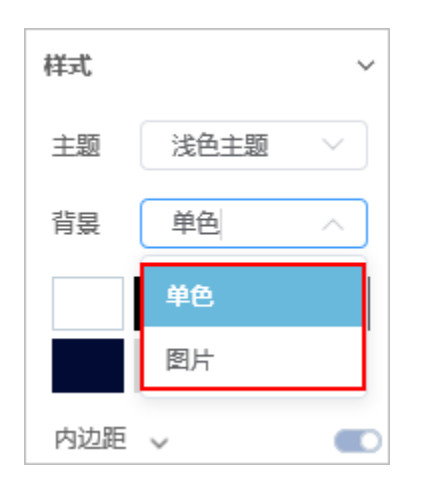

#### 分类

1. 背景为"单色",提供六种颜色供选择,也可以点击最后一个矩形设置其他颜色。

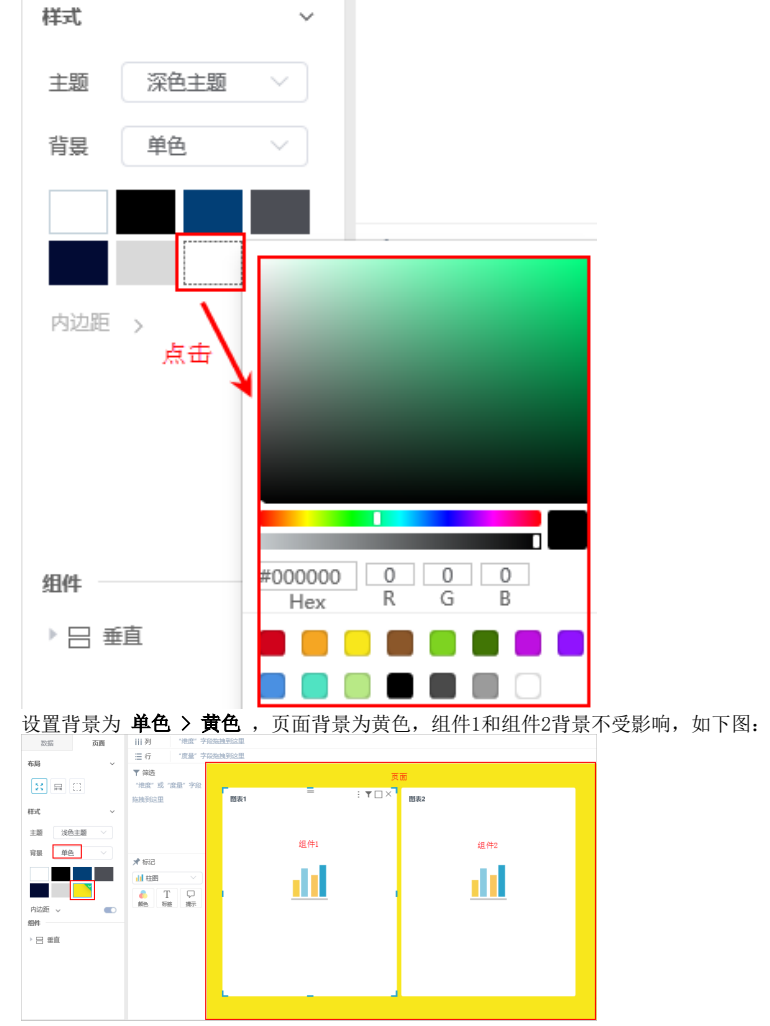

2. 背景为"图片",提供六张图片供选择,也可上传图片,不过一次只能上传一个文件。并且可以 设置图片背景的拉伸方式,有"适应,平铺,拉伸,填充,原图"五种方式。

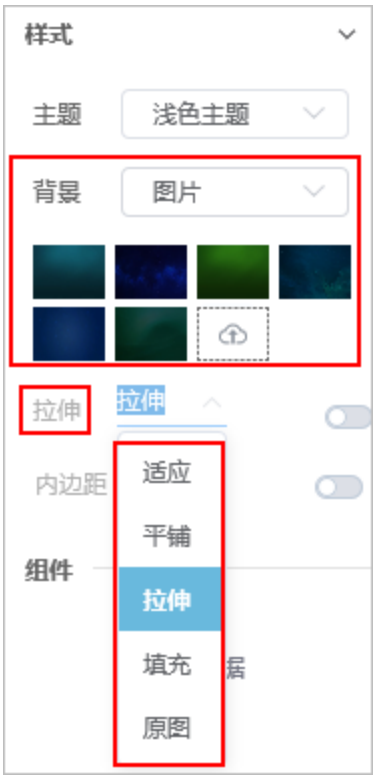

设置背景为 图片,页面背景为上传的图片,组件1和组件2背景不受影响,如下图:

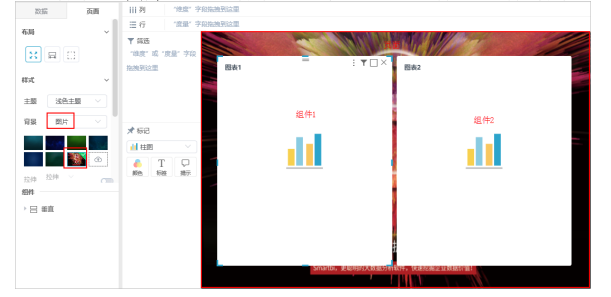

## 说明

• 可对上传的图片进行操作,上传的图片上有"预览"和"删除"两个按钮。

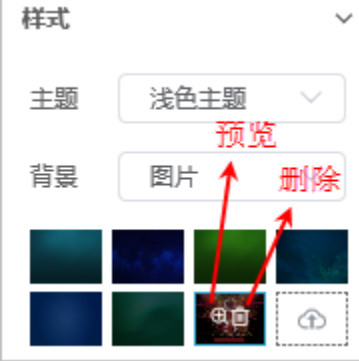

• 拉伸方式对比说明:

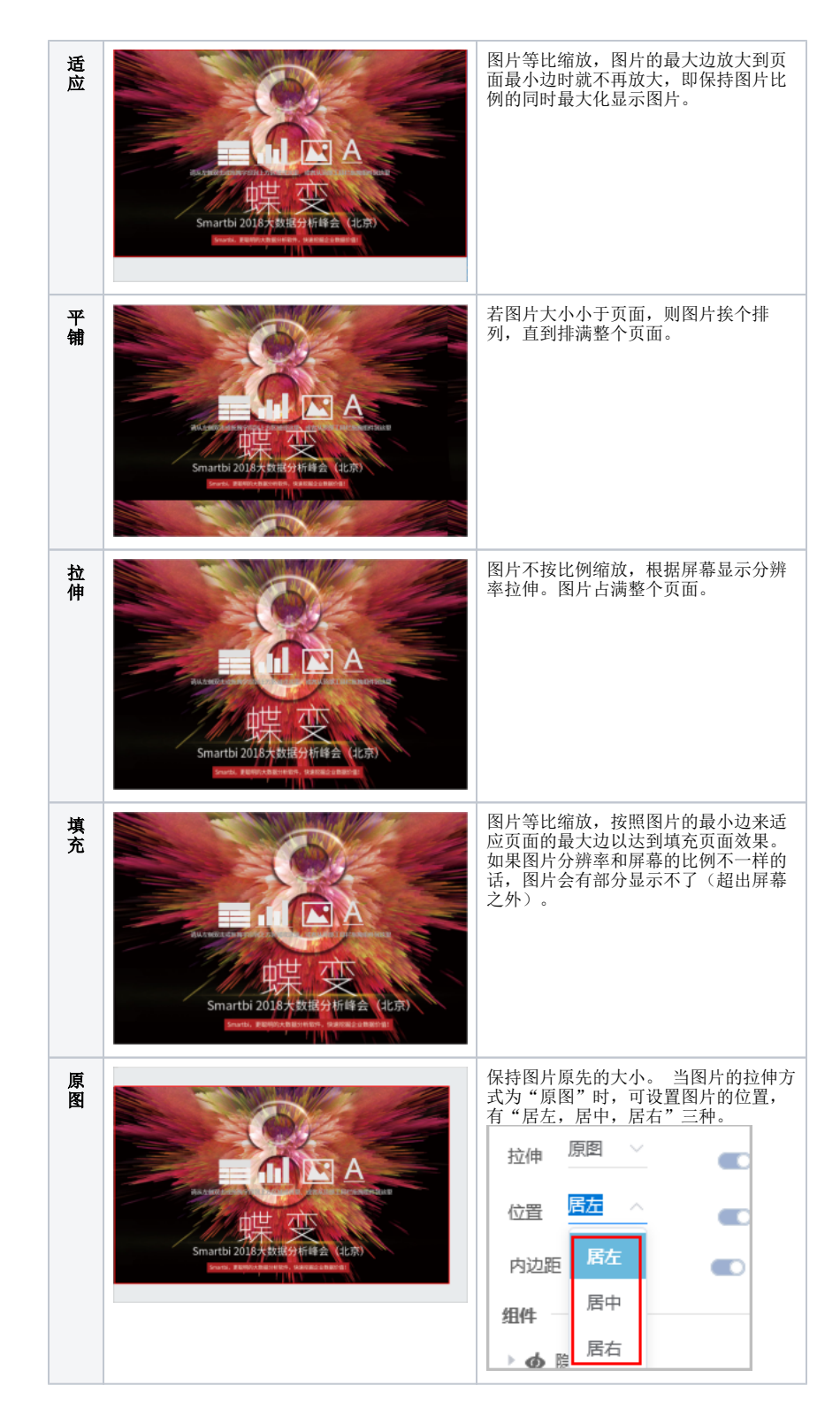

## 内边距

## 定义

设置页面与组件上下左右的内边距大小。

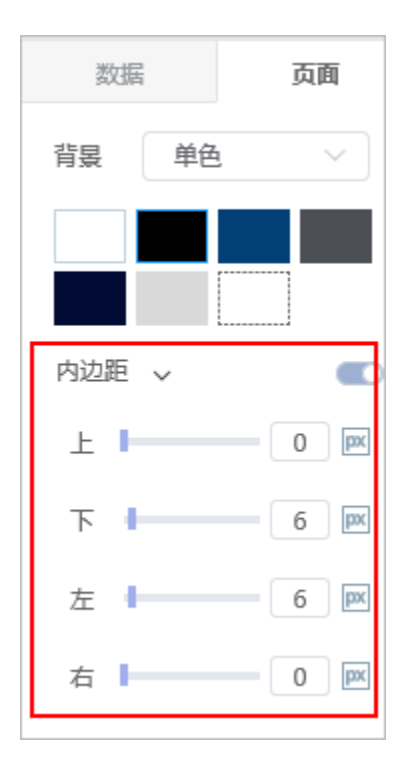

## 说明

内边距设置具体情况如下图:

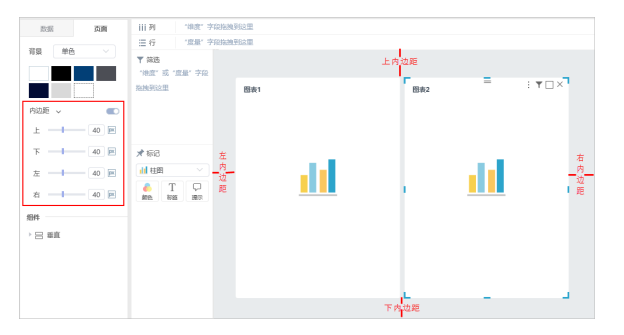